# **Forced Convection - Numerical Solution**

Author: Rajesh Bhaskaran & Yong Sheng Khoo, Cornell University

| Problem Specification        |
|------------------------------|
| 1. Pre-Analysis & Start-Up   |
| 2. Geometry                  |
| 3. Mesh                      |
| 4. Physics Setup             |
| 5. Numerical Solution        |
| 6. Numerical Results         |
| 7. Verification & Validation |
| Exercises                    |
| Comments                     |
|                              |

# **Numerical Solution**

Let's get FLUENT to solve our nonlinear BVP. It'll introduce discretization and linearization errors in the process, as discussed in the Pre-Analysis step. We'll check the level of numerical errors later in the Verification & Validation step. There are lots of knobs in the Solution menu that you can twiddle to improve your numerical solution to the BVP. We'll not mess with most of these since the default settings yield an adequate numerical solution for our problem. We could get a slight improvement in accuracy by fiddling various knobs which we'll refrain from doing here.

## Solution > Methods

The FLUENT solver converts our BVP to a set of algebraic equations through a process called discretization. We'll use second-order discretization for which the error is of the order of the square of the mesh spacing. This is more accurate (albeit less stable) than first-order discretization where the error is of the order of the mesh spacing. Choose Second-Order Upwind for all equations as shown below. Set Pressure-Velocity Coupling to SIMPLE if it is not by default.

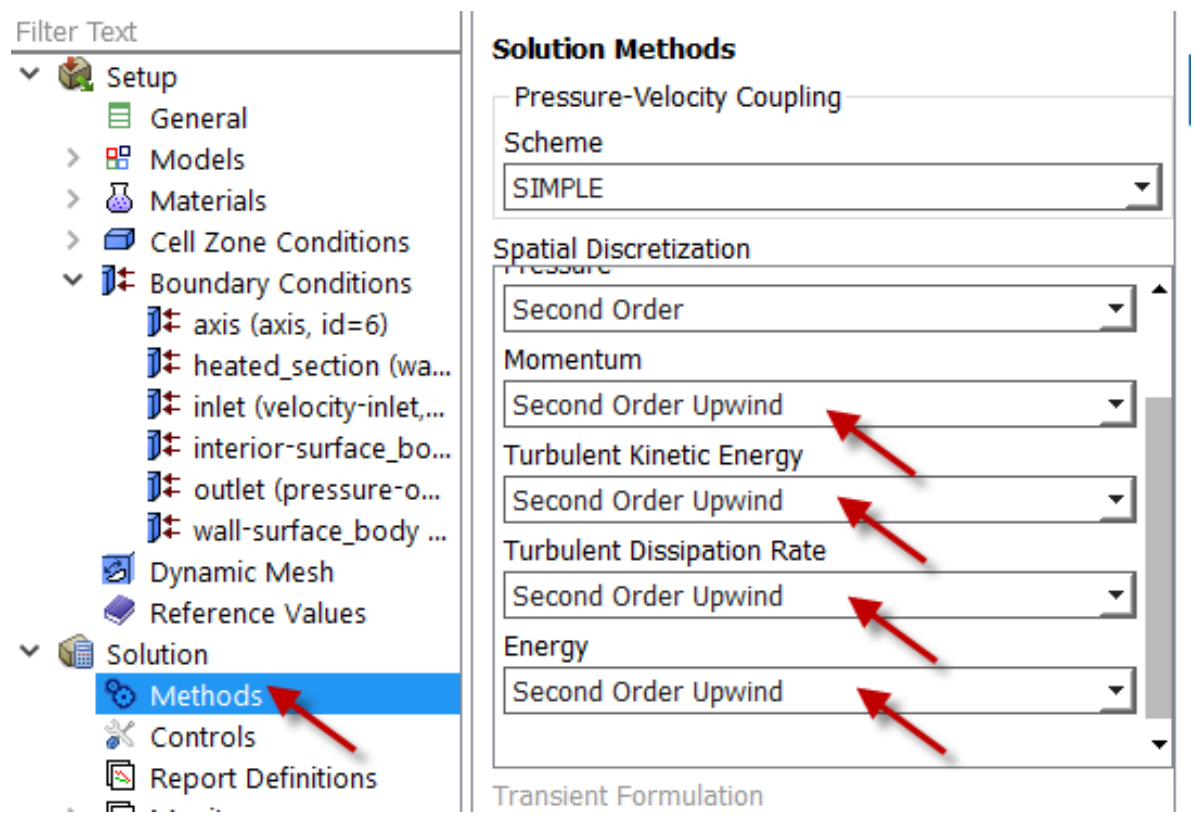

To set the convergence criterion identified in the flowchart above , select:

### Solution > Monitors > Residual

We see that we need to provide a convergence criterion for each PDE that is being solved. The solver will stop iterating when mass, momentum, energy, k and epsilon imbalances (called residuals) fall below the convergence tolerance. We'll use a residual tolerance of  $10^{-6}$  for all six PDE's being solved. FLUENT will consider the iterations have converged when all six residuals have fallen below this tolerance. Set the residuals tolerance as shown in the figure below. Make sure to scroll down and set the tolerance for *k* and *epsilon* equations also.

| Ontions            | Fountierro       |              |                   |                        |          |
|--------------------|------------------|--------------|-------------------|------------------------|----------|
| Options            | Equations        |              |                   |                        |          |
| Print to Console   | Residual         | Moni         | tor Check Converg | ence Absolute          | Criteria |
| 🗹 Plot 🔫           | continuity       | $\checkmark$ | $\checkmark$      | 1e-06                  |          |
| Window             | x-velocity       | $\checkmark$ | $\checkmark$      | 1e-06                  | 1        |
| 1 Curves Axes      | y-velocity       | $\checkmark$ | $\checkmark$      | 1e-06                  |          |
| Iterations to Plot | energy           | $\checkmark$ | $\checkmark$      | 1e-06                  |          |
|                    |                  |              | <b>—</b> ,        | f                      |          |
| 1000 -             | Residual Values  |              |                   | Convergence Criterion  |          |
|                    | Normalize        |              | Iterations        | absolute               | <u> </u> |
| terations to Store | 5                |              | Scroll Down       |                        |          |
| 1000 🗘             | ☑ Scale          |              |                   | Convergence Conditions |          |
|                    | Compute Local Co | ala          |                   |                        |          |
| ОК                 | Plot Renormaliz  | e            | Cancel Help       |                        |          |

Also make sure *Plot* box is checked as shown above. This will help you monitor how/whether the solution is proceeding to convergence as the iterations are carried out. Click *OK*.

Next, we set the initial guess indicated in the flowchart. The initial guess can be entered using:

#### Solution > Initialization

We need to provide FLUENT with an initial guess for the flow variables (velocity, pressure etc.) to start the iterations. For this example, we know the conditions at the inlet of the pipe (except for pressure which is set to zero gauge by default). Initialize the entire flowfield to the specified values at the inlet: First, select *Standard Initialization*, then under *Compute from*, select *Inlet* and click *Initialize*.

To prevent the computer from iterating indefinitely, we need to set an iterations limit.

#### Solution > Run Calculation

Enter 500 for *Number of Iterations* and click *Calculate*. Note that 500 is the maximum number of iterations we want the solver to carry out. You will see a window message saying *Calculating the solution...* Wait for FLUENT to finish the calculation. Our solution converges in about 350 - 400 iterations. So the solver will stop the iterations before it reaches the maximum number of iterations specified (500). You should see a residual plot on screen as the computation is being performed. It should look something like below. At this point, we have a reasonable solution to the set of algebraic equations generated from the BVP using discretization.

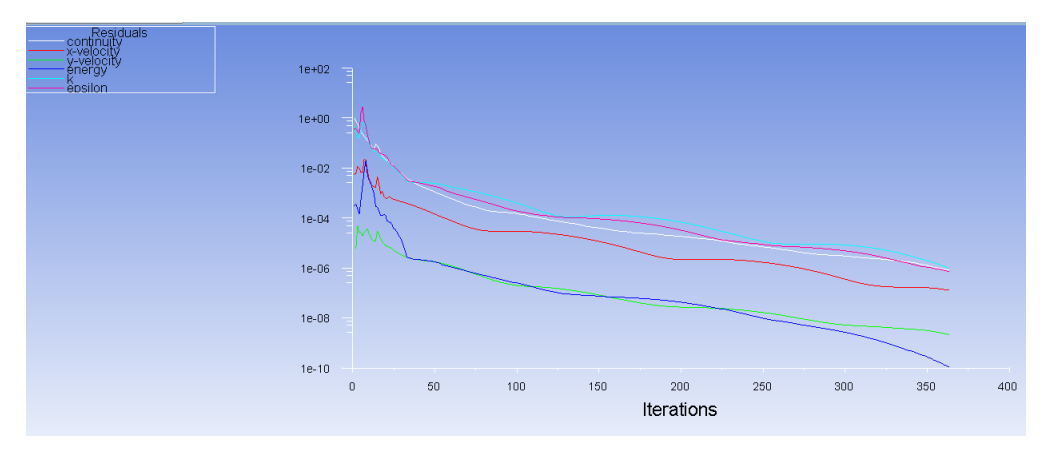

Save project and exit FLUENT:

File > Save Project

File > Close Fluent

Go to Step 6: Numerical Results

Go to all FLUENT Learning Modules